Manual de Usuario PORTAL EDICOM (Proveedores) Page | 1

#### CONTENIDO

| • | Alta de proveedor en el portal de EDICOM | *************************************** | Pág. | 3  |
|---|------------------------------------------|-----------------------------------------|------|----|
| • | Acceso al portal de EDICOM               | ************************************    | Pág. | 7  |
| • | Envío de facturas por medio del portal   | ******                                  | Pág. | 11 |
| • | Tipos de Adenda                          | ******                                  | Pág. | 18 |
| • | Usuario y Contraseña                     | *****                                   | Pág. | 21 |
| • | Distribución del portal (Secciones)      | *****                                   | Pág. | 25 |
| • | Fechas de pago                           | *****                                   | Pág. | 29 |
| • | Errores comunes                          | *****                                   | Pág. | 31 |
| • | <u>Contacto</u>                          | ******                                  | Pág. | 32 |

## REGISTRO EN El PORTAL

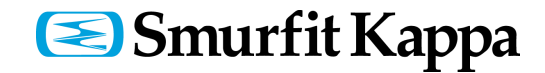

#### ALTA DE PROVEEDOR EN EL PORTAL DE EDICOM

Una vez que usted está dado de alta como proveedor de Smurfit Kappa, debe registrarse en el portal de EDICOM, ya que sus facturas (únicamente los documentos XML) deben ser ingresadas a través de esta plataforma para que se pueda realizar su pago.

1. Ingresar a la siguiente liga: https://webportal.edicomgroup.com/suppliers/smurfit/registry.htm

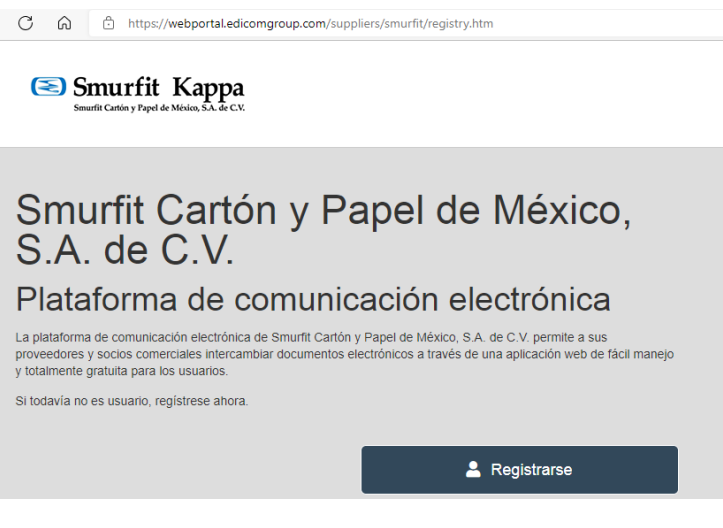

2. Seleccionar la opción REGISTRARSE

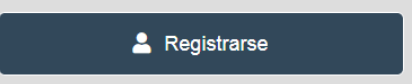

3. Identificarse con su RFC y aceptar los términos. Una vez que ingresa esta información clic en ACEPTAR.

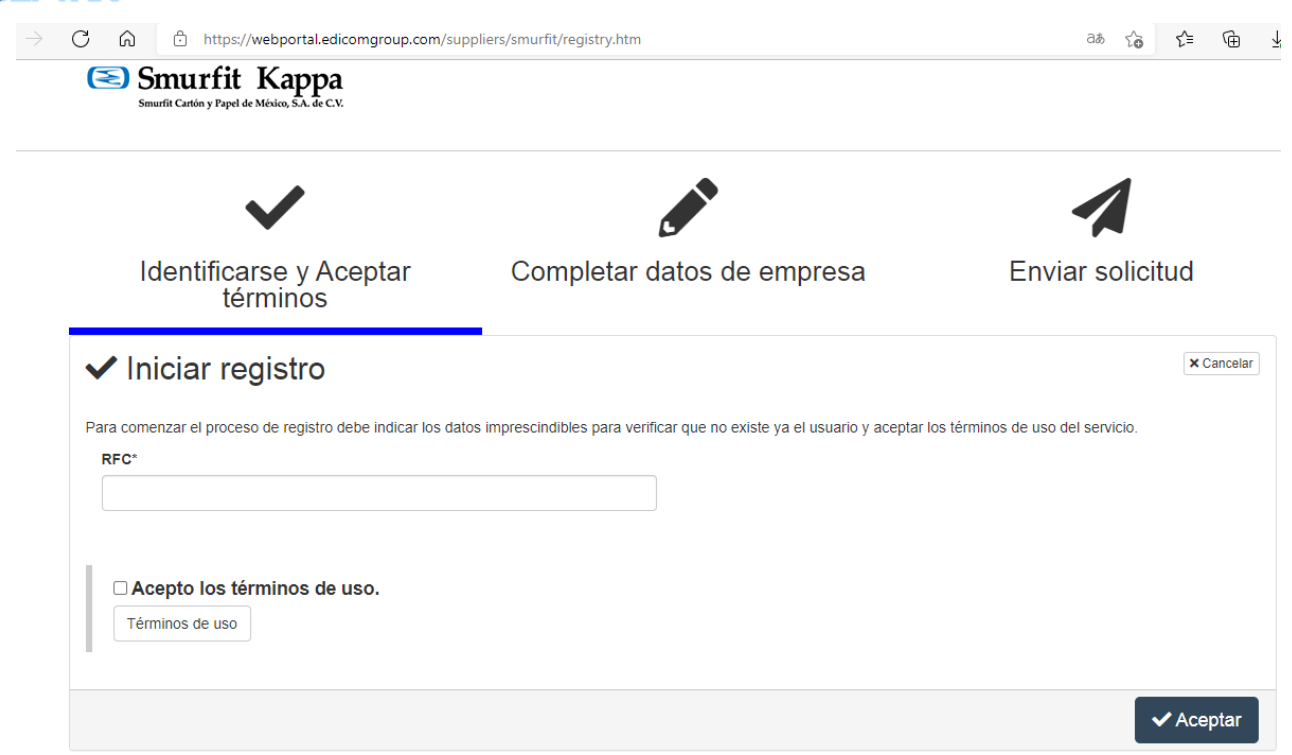

4. Completar sus datos de empresa y una vez llenos los campos clic en SIGUIENTE.

| 🖋 Completar datos de empresa                                                       | × Cancelar                                                                                  |
|------------------------------------------------------------------------------------|---------------------------------------------------------------------------------------------|
| Complete los datos para crear el usuario asociado a su empresa. Los campos marcado | s con asterisco son obligatorios. El E-Mail es necesario para enviarle los datos de acceso. |
| RFC                                                                                | Tipo de comprobantes*                                                                       |
|                                                                                    | Comprobante fiscal digital por internet(CFDI v3)                                            |
| Nombre*                                                                            | E-Mail*                                                                                     |
| Calle*                                                                             | Número exterior*                                                                            |
| Número interior*                                                                   | Municipio*                                                                                  |
| Ciudad*                                                                            | Colonia                                                                                     |
| Código Postal*                                                                     | Lugar expedición*                                                                           |
| Régimen fiscal*                                                                    |                                                                                             |
|                                                                                    |                                                                                             |
| ← Volver                                                                           | → Siguiente                                                                                 |

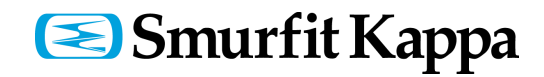

5. Verificar que la información que registro sea correcta y clic en ENVIAR.

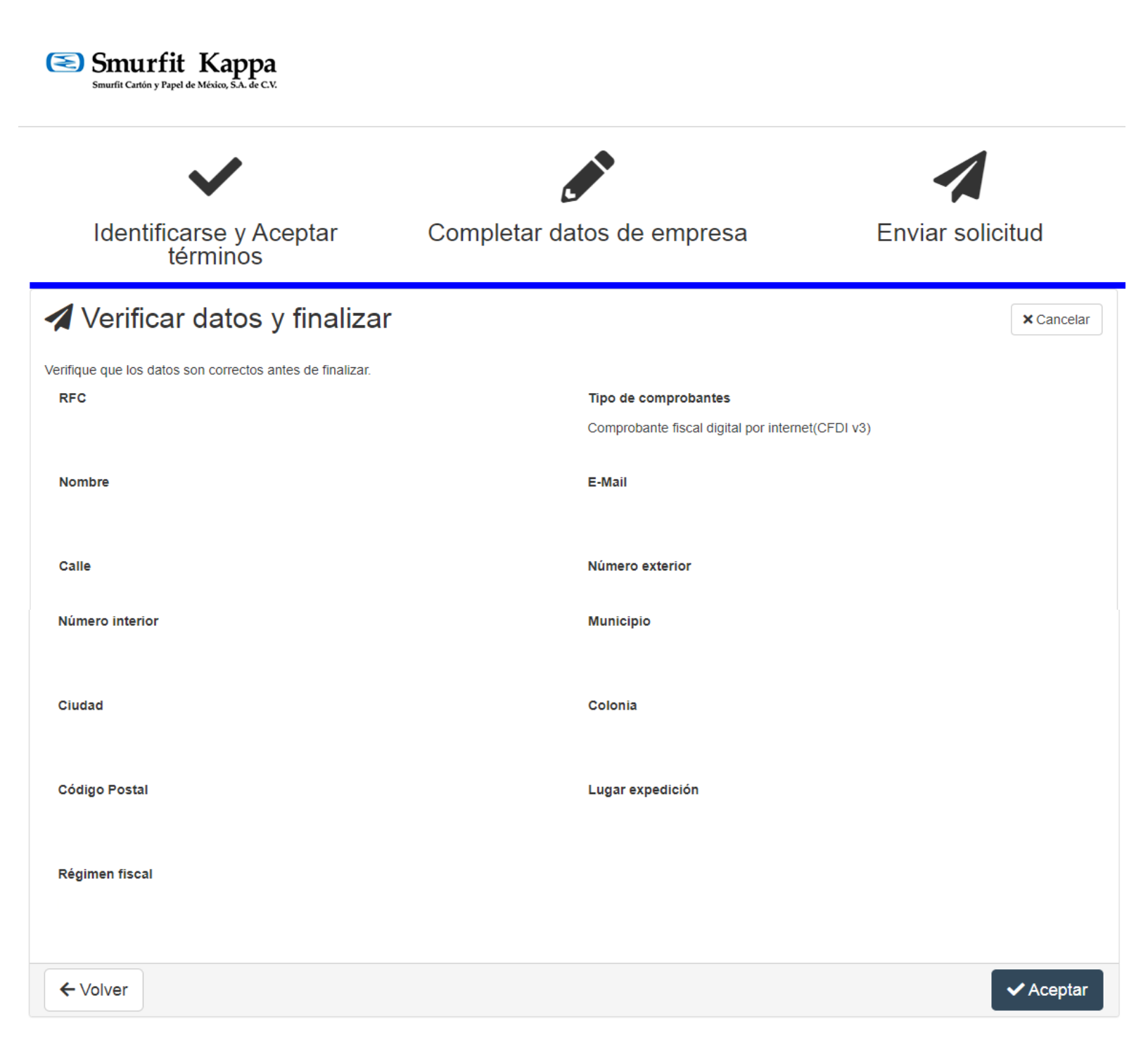

6. Para finalizar debe esperar un correo de aceptación con su usuario, contraseña y la liga para ingresar al portal de EDICOM y poder subir sus facturas.

\*En caso de no recibir confirmación deberá comunicarse con el comprador y al correo cuentasporpagar@smurfitkappa.com.mx

# ACCESO AL PORTAL

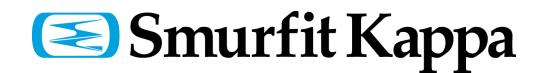

### ACCESO AL PORTAL

| Requisitos mínimos        |                                                                                                    |                                                                                                    |  |  |  |
|---------------------------|----------------------------------------------------------------------------------------------------|----------------------------------------------------------------------------------------------------|--|--|--|
|                           | Recomendado                                                                                                    | Mínimo                                                                                                    |  |  |  |
| Procesador                | Intel Core i3 (3ª generación) o superior, o procesador equivalente(AMD).                                                                                                    | 32 bits (x86) o 64 bits (x64) a 1 GHz (mínimo).                                                                                                    |  |  |  |
| Memoria RAM               | 2 GB (32 bits) o 4 GB (64 bits).                                                                                                    | 1 GB (32 bits) o 2 GB (64 bits).                                                                                                    |  |  |  |
| Sistema operativo         | <ul> <li>Cualquiera de los siguientes:</li> <li>Microsoft Windows 7 o superior.</li> <li>Distribución actualizada de Linux (Ubuntu, Fedora).</li> <li>Apple MAC OS X 10.9.</li> </ul> | <ul> <li>Cualquiera de los siguientes:</li> <li>Último Microsoft Windows con soporte oficial.</li> <li>Distribución reciente de Linux.</li> <li>Apple MAC OS X 10.6.</li> </ul> |  |  |  |
| Resolución de<br>pantalla | 1920x1080 (HD) o superior.                                                                                                    | 1280x1024px (VGA).                                                                                                    |  |  |  |
| Navegador de<br>Internet  | Última versión actualizada de los siguientes navegadores: Chrome, Firefox, Edge y<br>Safari                                                                                           | Cualquiera de los siguientes:<br>• Google Chrome 68.<br>• Mozilla Firefox 64.<br>• Microsoft Edge 80.                                                                           |  |  |  |
| PDF                       |                                                                                                    | Necesitará un visor de documentos PDF.                                                                                                    |  |  |  |
| Conexión a Internet       |                                                                                                    | Conexión a Internet con 1 Mbps de ancho de banda<br>mínimo.                                                                                                    |  |  |  |

**OPCIÓN 1:** <u>http://webportal.edicomgroup.com/suppliers/smurfit/indexViewer.html</u>

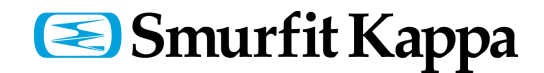

### PÁGINA PRINCIPAL DEL PORTAL:

Para ingresar al portal de EDICOM debe contar con usuario y contraseña; que obtiene cuando se da de alta en el portal.

- 1- Colocar Usuario y Contraseña.
- 2- Clic en Acceder para ingresar al portal

| ≴ediwi <b>n</b>           |                                                                                                    |
|---------------------------|----------------------------------------------------------------------------------------------------|
|                           | Image: Contract of the set of the set of the s |
|                           | ASP - Aplicación EDI SaaS                                                                                                    |
| *Usuario                  | Con esta aplicación web podrá consultar e intercambiar sus documentos electrónicos con el promotor del servicio , desde<br>cualquier lugar del mundo, a través de Internet. Para acceder indique sus datos de acceso.                                                                                                    |
| *Contraseña               |                                                                                                    |
| Contraseña                |                                                                                                    |
| +) ACCEDER                |                                                                                                    |
| Recuperar datos de acceso |                                                                                                    |

\*En caso de error en la página de inicio puede borrar su historial de navegación y cookies, posteriormente volver a ingresar.

Adicional debe revisar que sus permisos de red no estén bloqueando la página y estar utilizando un navegador actualizado.

| Navegador de | Última versión actualizada de los siguientes navegadores: Chrome, Firefox, Edge y |
|--------------|-----------------------------------------------------------------------------------|
| Internet     | Safari                                                                            |
|              |                                                                                   |

Si el error continua entonces puede solicitar ayuda al correo cuentasporpagar@smurfitkappa.com.mx

## <br/>Smurfit Kappa

#### NOTIFICACIONES

En cada inicio de sesión podrá encontrar una **sección de avisos**, es muy importante la lectura de los mismos ya que a través de ellos le estaremos comunicando algunos puntos relevantes.

Para leer los avisos tiene las siguientes opciones:

- 1. Los avisos le aparecen de lado derecho en la parte inferior en una pantalla emergente.
- 2. Con la opción PANEL DE INICIO / NOTIFICACIONES.
- 3. En el ícono de que es como una campana en la parte superior derecha.

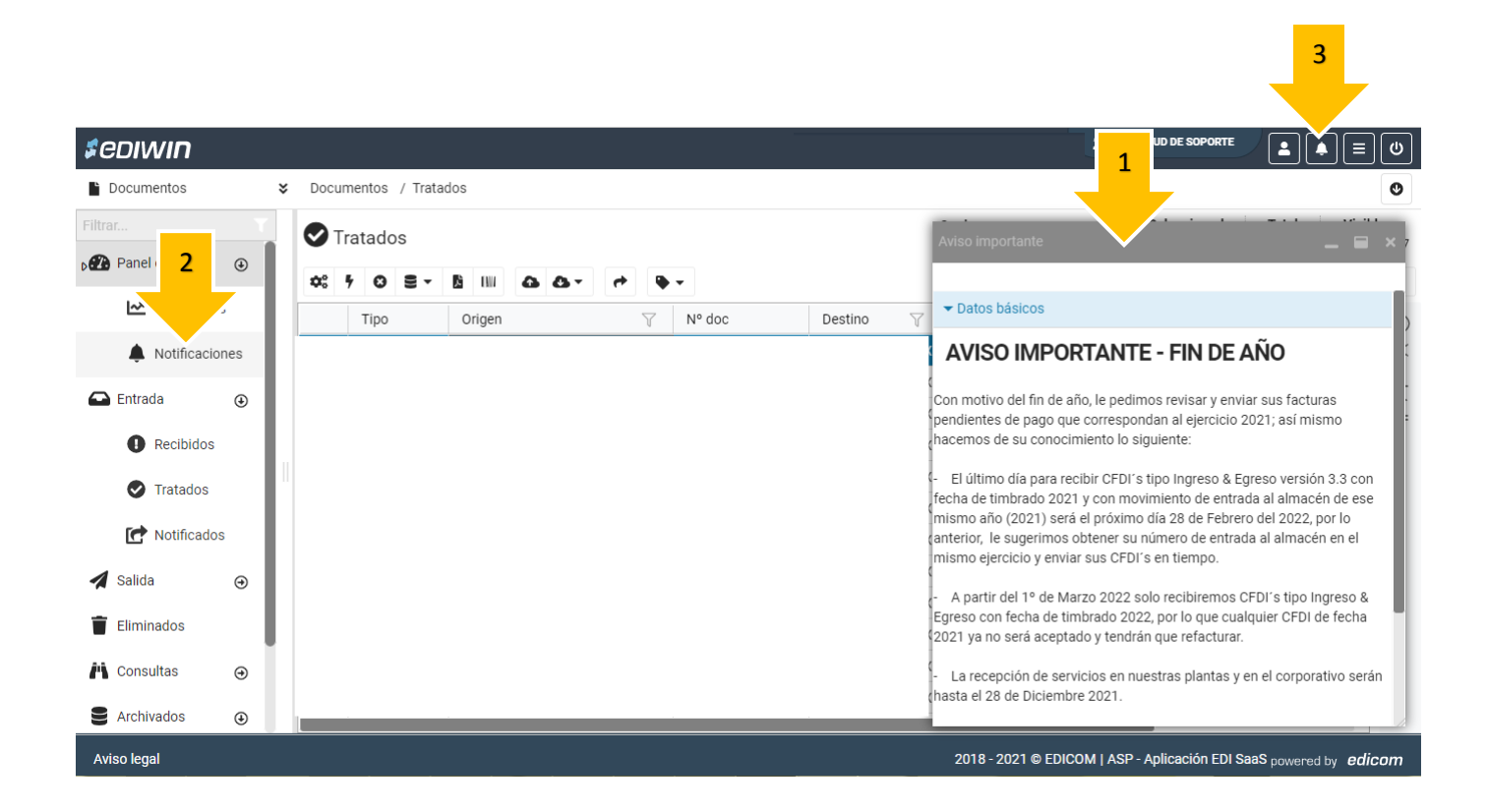

## ENVIAR FACTURAS

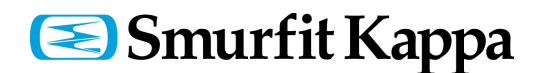

#### **ENVIO DE FACTURAS**

Para el ingreso de facturas (XML) en la plataforma de EDICOM debe seguir los siguientes pasos:

#### 1. Importar únicamente documento XML

- Ir a la Carpeta de Salida
- Seleccionar la opción NO ENVIADOS
- En la barra de herramientas seleccionar la opción IMPORTAR
- Importar documentos XML :

a) Puede arrastrar los documentos desde la carpeta donde los tiene guardados e insertarlos en el recuadro marcado

b) Con la opción Añadir Ficheros se abre la carpeta de archivos para que busque los XML en la ubicación donde los ha guardado.

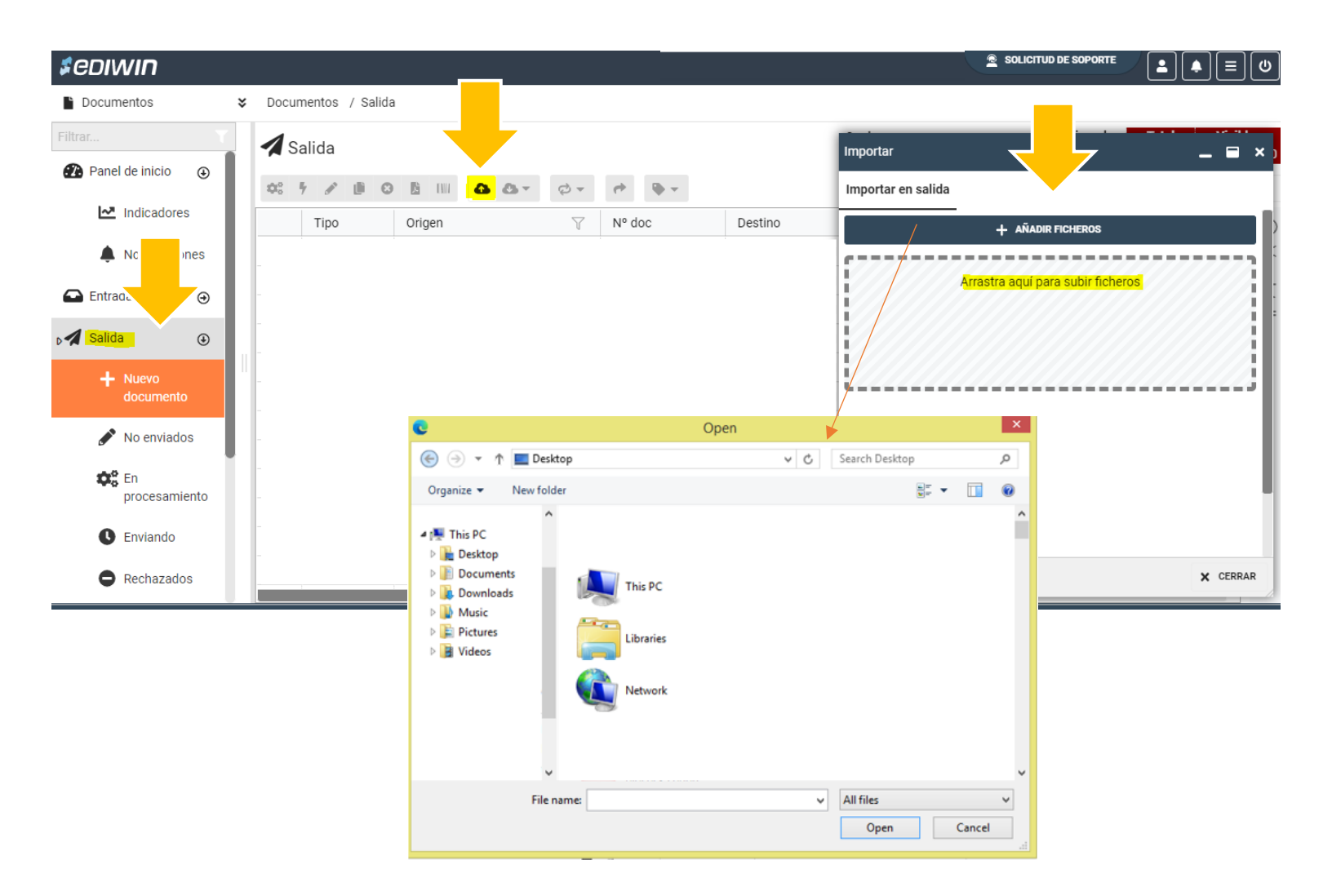

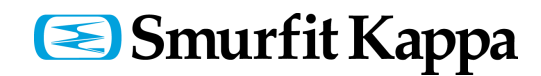

Los siguientes pasos son de manera individual para CADA XML que va a enviar.

#### 2. Seleccionar Adenda

- Carpeta de Salida
- Opción: NO ENVIADOS
- Seleccionar la factura y dar doble clic para EDITAR la adenda.
   \*(Otra opción es seleccionar el documento y en la barra de herramientas seleccionar el ícono del Lápiz para editar la adenda)
- De lado superior derecho seleccionar el tipo de ADENDA (dependiendo el servicio prestado)

\*Si tiene duda con la adenda que debe seleccionar puede revisar en el apartado de <u>ADENDA</u> que se menciona en la siguiente sección de este manual.

| Edición documento - SMU                                 | IRFIT Comprobante CFDI                                                    | 3.3 - SMURFIT    |                   |                      |              |                                       |                     | _ @ ×   |
|---------------------------------------------------------|---------------------------------------------------------------------------|------------------|-------------------|----------------------|--------------|---------------------------------------|---------------------|---------|
| SMURFIT - Comprobante CFD<br>(XML_COMPROBANTE_3_3_SMURI | SMURFIT - Comprobante CFDI 3.3 - SMURFIT<br>(XML_COMPROBANTE_3_3_SMURFIT) |                  |                   |                      |              | DESC/                                 | GUARDAR             |         |
| <ul> <li>Datos generales</li> </ul>                     | 5                                                                         |                  |                   |                      |              |                                       |                     |         |
| Serie                                                   | Folio                                                                     | *Fecha           | *Tipo de comproba | *Lugar de expedición | Confirmación | Tipo relación                         | Tipo Addenda        | Ver     |
| LAR                                                     | 8281                                                                      | 23/03/2021 07:36 | Ingreso 💌         | 87330 <b>Q</b>       |              |                                       | •                   | × • det |
|                                                         |                                                                           |                  |                   |                      |              |                                       |                     | alle    |
| / Interlocatores                                        |                                                                           |                  |                   |                      | (            | Agente aduanal                        |                     | o l     |
| <ul> <li>Conceptos</li> </ul>                           |                                                                           |                  |                   |                      |              | Consignación                          |                     |         |
| ▼ Traslados                                             |                                                                           |                  |                   |                      |              | Ferrocarril                           |                     |         |
| Tuotudoo                                                |                                                                           |                  |                   |                      |              | <ul> <li>Fletes extranjero</li> </ul> |                     |         |
| *Impuesto                                               | *Tipo factor                                                              | *                | Tasa o cuota 🔹    | Importe              |              | Fletes LE-TRA                         |                     | -       |
| IVA                                                     | <ul> <li>Tasa</li> </ul>                                                  | •                | 0,160000          | 364,800000           |              | Fletes normal                         |                     |         |
|                                                         |                                                                           |                  |                   |                      |              | Materia prima fibras                  |                     |         |
|                                                         |                                                                           |                  |                   |                      |              | Servicio de mantenimie                | ento                |         |
|                                                         |                                                                           |                  |                   |                      |              | Servicios/Refacciones/                | /Honorarios/Químico | s/Panel |
|                                                         |                                                                           |                  |                   |                      |              | Ser males, relacciones                | nonoranos/ gamico   | or upor |

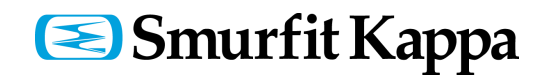

#### 3. Llenar datos de la Adenda

• En la misma pantalla ir a la parte inferior y llenar los campos obligatorios de la ADENDA.

\* Todos los campos de la adenda y de cada renglón deben ir llenos a excepción de los campos **POSICIÓN** que son los únicos que van vacíos.

\* Para agregar más líneas en caso de tener más de una orden de compra y/o entrada puede seleccionar la opción **AÑADIR LINEA** 

\* Para BORRAR LINEA: con la X de lado derecho en el mismo renglón

Una vez que ha llenado los datos de la adenda debe seleccionar la opción ENVIAR

\* Con la opción **Guardar** no se envía la factura únicamente se queda en NO ENVIADOS y así puede ser editada y enviada en otro momento.

 De manera automática la factura es enviada y después se mostrara en la carpeta de SALIDA / ENTREGADOS

| RFIT - Compr<br>COMPROBANT                     | :FDI 3.3 - SMURFIT<br>IURFIT)                                                                                                    | DESCARGAR PDF GUARD                                                      |
|------------------------------------------------|----------------------------------------------------------------------------------------------------|--------------------------------------------------------------------------|
| o SAT<br>INHvuwg<br>Nh+p3ixYJA<br>I/09zxmBYmm1 | vqJ7bywZOtZxpct3RaSoS2HzxoCxrv3E59vV+DgVx3NrjrSlGbGxrf33pzxfvqJ4QzSsz7XBpytUxpkvXMQ/Ce2qQQrPcJWjz/i5fhmNbKONS<br>n4Mzrvah+71a3OF/Bxc8NgeYI+XwysWhwUDuxGON2YyCtkLzY+M5Zvk3kVgDXZURVnPjBlxH+Q8KkjV8Mf1Y+9nKwUj1dmB7lAi+kgeO1ci<br>ISE1t+uh/cg== | ZQueqRiVimS4C25u1X99KpfO3q+whPKCBV<br>P8CNoRkpOOo+Q9aeL2VDsg/mDf53dZIrWw |
| ddenda                                         |                                                                                                    | *                                                                        |
| Servicios/Refa                                 | cciones/Honorarios/Químicos/Papel                                                                                                    |                                                                          |
| *Proveedor                                     |                                                                                                    |                                                                          |
|                                                |                                                                                                    |                                                                          |
| *Pedido de co                                  | mpra Posicion del pedid                                                                                                    |                                                                          |
| + AÑADIR LÍNE                                  | A UPLICAR LINEA 1 REPLICAR DATO                                                                                                    |                                                                          |
| *Documento                                     | entr *Ejercicio Posición de docu                                                                                                    | ×                                                                        |
| + AÑADIR LÍNE                                  | A 📵 DUPLICAR LINEA 11 REPLICAR DATO                                                                                                    |                                                                          |

#### 4. Revisar acuse

Para identificar si la factura se aceptó o tiene algún error que impide la programación a pago.

 Ir la carpeta de ENTRADA / RECIBIDOS para revisar el acuse de aceptación o de error, los cuales se describen a continuación:

\* Acuse de aceptación: En caso de estar de acuerdo con la aceptación, seleccionar el acuse de la carpeta de RECIBIDOS y elegir la opción "cambio de situación" que se ubica en la barra de herramientas superior. Esta acción enviara su factura a la carpeta de TRATADOS.

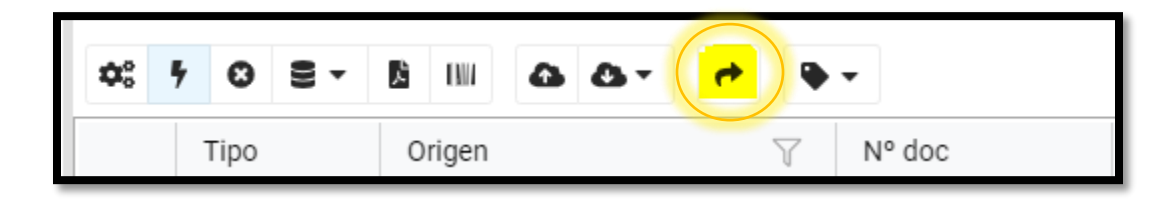

Después de esto su factura será programada a pago de acuerdo al calendario de pago de tesorería y a los días de crédito establecidas en su contrato; si tiene duda de sus días de crédito puede revisarlo con su comprador.

Se muestra un ejemplo de un <u>acuse de aceptación</u>.

| Smurfit Ka<br>Smurfit Cartón y Papel de México | арра           | Acuse de recibo<br>Fecha creación acuse<br>Referencia<br>Fecha referencia | 22/08/2018<br>-99<br>21/08/2018 |  |
|------------------------------------------------|----------------|---------------------------------------------------------------------------|---------------------------------|--|
| Datos de Proveedor                             |                |                                                                           |                                 |  |
| Proveedor                                      |                |                                                                           |                                 |  |
| RFC Proveedor                                  |                |                                                                           |                                 |  |
| Información                                    |                |                                                                           |                                 |  |
| Estatus                                        | Descripción    |                                                                           |                                 |  |
| CORRECTO                                       | Se genero el d | ocumento 5200XXX er                                                       | n el ejercicio 2018             |  |

## <br/>Smurfit Kappa

\* Acuse de error: significa que la factura fue rechazada y no puede ser programada a pago, debe corregir el error y volver a enviar la factura con los datos correctos hasta obtener un acuse de aceptación, siguiendo los pasos de DESMARQUE DE FACTURA.

Si tiene duda con los errores indicados en el acuse, más adelante se mencionan los errores más comunes y como puede solucionarlos.

En otros casos puede solicitar apoyo al correo <u>cuentasporpagar@smurfitkappa.com.mx</u> proporcionando la siguiente información:

- Numero de proveedor
- Folio fiscal de la factura
- Orden de compra
- Documento de entrada
- Adjuntar acuse de error y factura

#### Se muestra un ejemplo de un acuse de error.

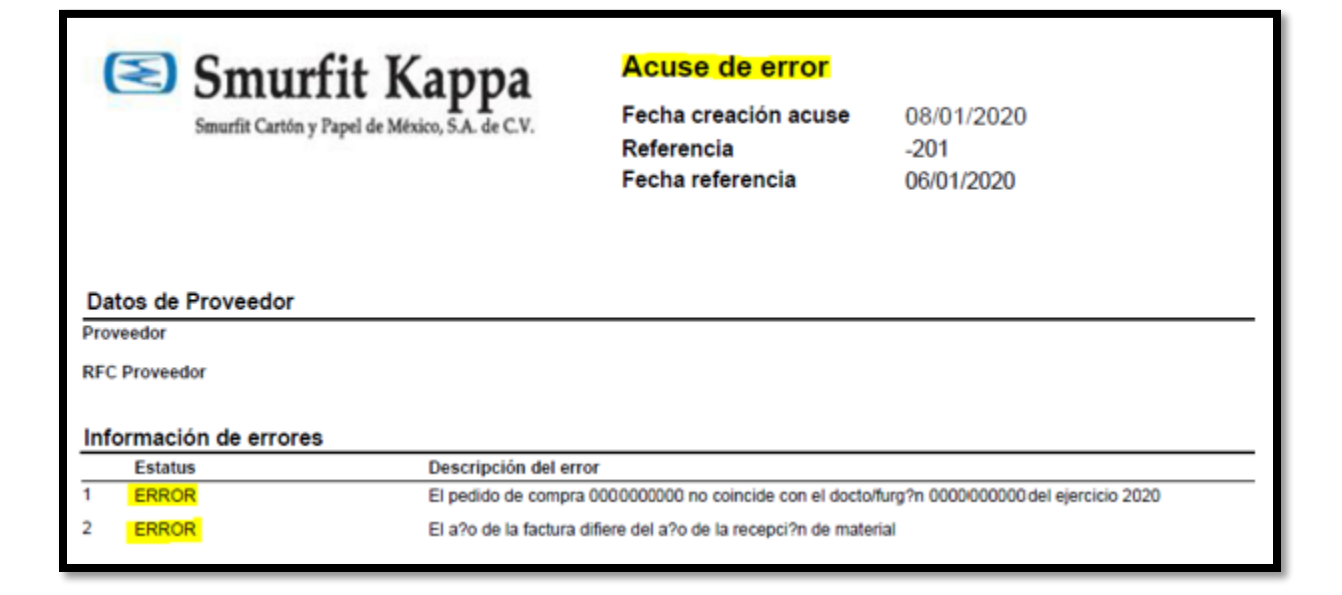

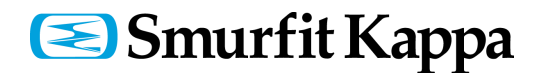

#### **DESMARQUE DE FACTURA**

Cuando tiene un acuse de error y requiere cargar por segunda vez el mismo XML.

1. Debe esperar al horario siguiente en el que se realiza el desmarque (borrado) de su factura:

Horarios de desmarque (lunes a viernes):

- 09:30 am
- 12:00 pm
- 02:00 pm
- 04:30 pm

2. Después de este horario usted debe **borrar por completo** la factura de la carpeta de **SALIDA / ENTREGADOS** para poder importar por segunda vez su documento con los datos correctos, de lo contrario se bloquea la carga y aunque sus datos estén correctos no se actualizarán en nuestro sistema.

3. Cuando haya importado nuevamente su factura debe llenar la adenda, enviar la factura y por último revisar nuevamente el acuse.

#### 5. Cerrar sesión.

Una vez que termine de utilizar el portal debe Cerrar sesión; si sólo cierra la página de Internet puede bloquear su acceso para ocasiones futuras.

## ADENDA

#### **TIPO DE ADENDA**

Para saber qué tipo de adenda le corresponde debe tomar en cuenta que tipo de proveedor es y qué servicio o bien nos está brindando:

| ADENDA                                                    | DESCRIPCIÓN                                                                                                    |
|-----------------------------------------------------------|----------------------------------------------------------------------------------------------------|
| Consignación                                              | Para aquellos proveedores que nos brindan todo tipo de material a consignación, ya sea refacciones, químicos, telas etc.                                                    |
| Ferrocarril                                               | Para proveedores que prestan servicio de transporte de mercancías mediante ferrocarril.                                                                                     |
| Fletes Normal                                             | Para proveedores que prestan servicio de transporte de mercancía nacional, ya sea refacciones, rollos de<br>papel, traslado de cartón, etc.                                 |
| Fletes Extranjero                                         | Para proveedores que prestan servicio de transporte de mercancía extranjero (órdenes de compra de<br>importación) y que cuentan con CFDI tipo Ingreso & Egreso versión 3.3. |
| Materia Prima Fibras                                      | Para proveedores que nos brindan material como cartón, playo, papel, etc, reciclado para la planta de<br>FIBRAS y que cuentan con un ticket de la recepción del material.   |
| Agente Aduanal                                            | Para agentes aduanales.                                                                                                    |
| Servicios/ Refacciones /<br>Honorarios / Químicos / Papel | Para todos los proveedores que no estan incluidos en los servicios anteriores y que nos entregan algun<br>tipo de servicio, refacciones, químicos, papel.                   |

Las siguientes adendas no deben ser seleccionadas ya que no están activas.

| ADENDAS QUE NO ESTAN EN FUNCIONAMIENTO |  |  |  |  |
|----------------------------------------|--|--|--|--|
| Fletes LE-TRA                          |  |  |  |  |
| Servicio de mantenimiento              |  |  |  |  |

### **CAMPOS OBLIGATORIOS EN LA ADENDA**

Cada adenda tiene campos obligatorios por llenar, los únicos campos que **no se llenan** son los que tienen por nombre "**POSICIÓN**", sólo estos deben quedar vacíos.

Algunos campos obligatorios, que dependen del tipo de adenda seleccionada, son:

- Proveedor: colocar su número de proveedor asignado por Smurfit.
- Pedido de compra: colocar los números de la orden de compra o el ticket correspondiente (en el caso de materia prima fibras).

## <br/>Smurfit Kappa

- Documento de entrada: colocar los números del documento con el que Smurfit recibió en sistema el bien o servicio y está identificado con los primeros dígitos con 5000...... o en caso de consignación el número de consumo que se identifica con los primeros dígitos con 49......
- Furgón/Camión: colocar número de Furgón (en el caso de ferrocarril) o los últimos 6 dígitos del pedimento (en el caso de agente aduanal).
- Ejercicio: colocar los 4 dígitos del año en que entrego el bien o servicio.
- Centro: colocar el código de la planta donde entrego el bien o servicio (A continuación se describen los códigos de identificación de cada centro/planta).

#### **CENTROS O PLANTAS**

Los **centros** hacen referencia a la planta donde se prestó el servicio o entrego el bien, los códigos son los siguientes:

| PRE IMPRESIÓN  |                |  |  |
|----------------|----------------|--|--|
| CENTRO =       |                |  |  |
| Código de      | Corresponde a: |  |  |
| planta         |                |  |  |
| PRE Preprinter |                |  |  |

| MOLINOS   |                              |  |  |  |
|-----------|------------------------------|--|--|--|
| CENTRO =  |                              |  |  |  |
| Código de | Corresponde a:               |  |  |  |
| planta    |                              |  |  |  |
| M-1       | Máquina 1 Molino Los Reyes   |  |  |  |
| M-4       | Máquina 4 Molino Cerro Gordo |  |  |  |
| M-5       | Máquina 5 Molino Cerro Gordo |  |  |  |
| M-6       | Máquina 6 Molino Los Reyes   |  |  |  |
| M-9       | Máquina 9 Molino Monterrey   |  |  |  |

| PLEGADIZOS |                        |  |  |  |  |  |  |  |  |
|------------|------------------------|--|--|--|--|--|--|--|--|
| CENTRO =   |                        |  |  |  |  |  |  |  |  |
| Código de  | Corresponde a:         |  |  |  |  |  |  |  |  |
| planta     |                        |  |  |  |  |  |  |  |  |
| FOL1       | Plegadizos Cerro Gordo |  |  |  |  |  |  |  |  |
| FOL2       | Plegadizos Naucalpan   |  |  |  |  |  |  |  |  |

| FIBRAS    |                      |  |  |  |  |  |  |  |  |
|-----------|----------------------|--|--|--|--|--|--|--|--|
| CENTRO =  |                      |  |  |  |  |  |  |  |  |
| Código de | Corresponde a:       |  |  |  |  |  |  |  |  |
| planta    |                      |  |  |  |  |  |  |  |  |
| FI-1      | Fibras Cerro Gordo   |  |  |  |  |  |  |  |  |
| FI-2      | Fibras Institucional |  |  |  |  |  |  |  |  |
| FI-3      | Fibras Guerrero      |  |  |  |  |  |  |  |  |

| CORRUGADOS |                       |  |  |  |  |  |  |  |
|------------|-----------------------|--|--|--|--|--|--|--|
| CENTRO =   |                       |  |  |  |  |  |  |  |
| Código de  | Corresponde a:        |  |  |  |  |  |  |  |
| planta     |                       |  |  |  |  |  |  |  |
| ACO        | Corrugado Atlacomulco |  |  |  |  |  |  |  |
| CAT        | Corrugado Atlas       |  |  |  |  |  |  |  |
| CCG        | Corrugado Cerro Gordo |  |  |  |  |  |  |  |
| CLR        | Corrugado Los Reyes   |  |  |  |  |  |  |  |
| CUL        | Corrugado Culiacán    |  |  |  |  |  |  |  |
| GPE        | Corrugado Guadalupe   |  |  |  |  |  |  |  |
| GTO        | Corrugado Guanajuato  |  |  |  |  |  |  |  |
| GUA        | Corrugado Guadalajara |  |  |  |  |  |  |  |

# USUARIO Y CONTRASEÑA

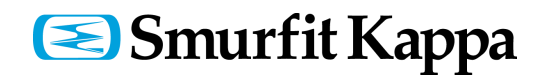

### ACTUALIZAR CONTRASEÑA

Acceder al Perfil: una vez dentro del portal seleccionar la opción:

1. Menú principal > Mi Perfil

2. O hacer clic en la opción de acceso rápido del en el menú de cabecera

\*Ambas opciones son la misma.

**3.** En la pantalla que se mostrara puede hacer cambio de contraseña y debe recordarla para su próximo ingreso al portal.

| \$eDIWI <b>n</b>     | المتحديق ومتلحظ والمراجع والمتحد                            |                                                   |
|----------------------|-------------------------------------------------------------|---------------------------------------------------|
| Documentos           | Documentos / Indicadores                                    | ė.                                                |
| Documentos           | Iministración         Iministración         Iministración   | Nuevos Erróneos Entrada Salida<br>♀ 0 ♥ 0 ♥ 2 6 5 |
| L Mi perfil          | ✗ Mi perfil / Cambio de contraseña                          |                                                   |
| 💄 Perfil de usuari   | to P Cambio de contraseña                                   |                                                   |
| Cambio de contraseña | <ul> <li>El número de caracteres mínimo de la co</li> </ul> | ntraseña es: 8                                    |

| Preferencias ④ | <ul> <li>El número de caracteres máximo de la contraseña es: 20</li> <li>Los únicos caracteres permitidos son: (a. z)(A. Z)(0. 9)#\$%&amp;()*+, /;=@{]]]</li> </ul> |                          |  |  |  |  |  |  |  |  |
|----------------|----------------------------------------------------------------------------------------------------|--------------------------|--|--|--|--|--|--|--|--|
| Globales       | Contraseña                                                                                                    | Contraseña (confirmar)   |  |  |  |  |  |  |  |  |
|                | Nueva contraseña                                                                                                    | Repetir nueva contraseña |  |  |  |  |  |  |  |  |
| ocgundad       |                                                                                                    |                          |  |  |  |  |  |  |  |  |

## **RECUPERAR CONTRASEÑA:**

- 1. Entrar a la página principal del portal
- 2. Seleccionar la opción Retrieve access data

|                                            | Edivin 7 [Edivin Saas                                                                                                    |
|--------------------------------------------|----------------------------------------------------------------------------------------------------|
|                                            | ASP - SaaS EDI application                                                                                                    |
| *User<br>User<br>Mandatory: field          | With this web application you can consult and exchange your electronic documents with the service promoter from<br>anywhere in the world via Internet. Please state your access data to enter. |
| *Password     Password     Mandatory field |                                                                                                    |
| +) Access                                  |                                                                                                    |

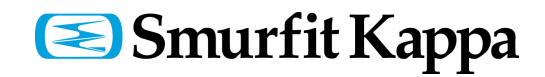

3. Colocar el usuario e E-Mail registrado. Una vez llenos los campos dar clic en NEXT

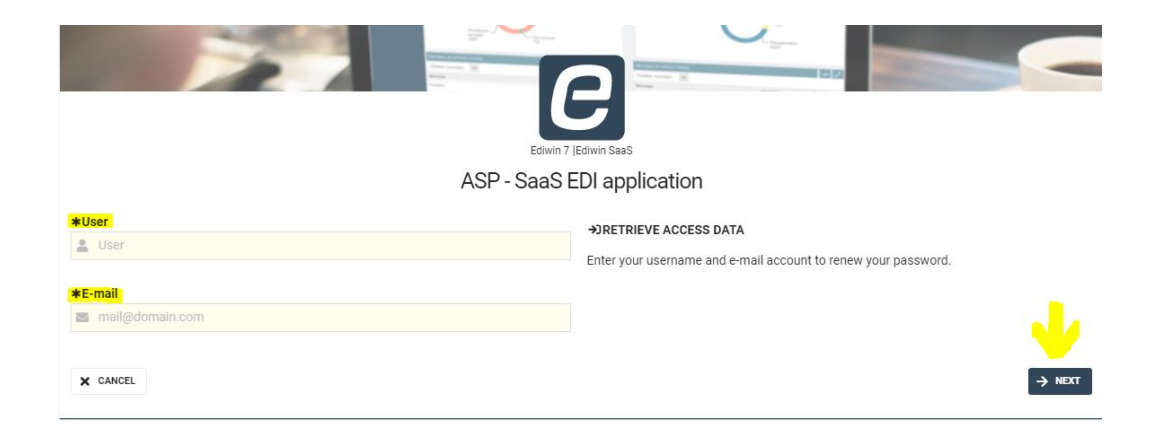

4. Se enviaran al correo una notificación para restablecimiento de contraseña.

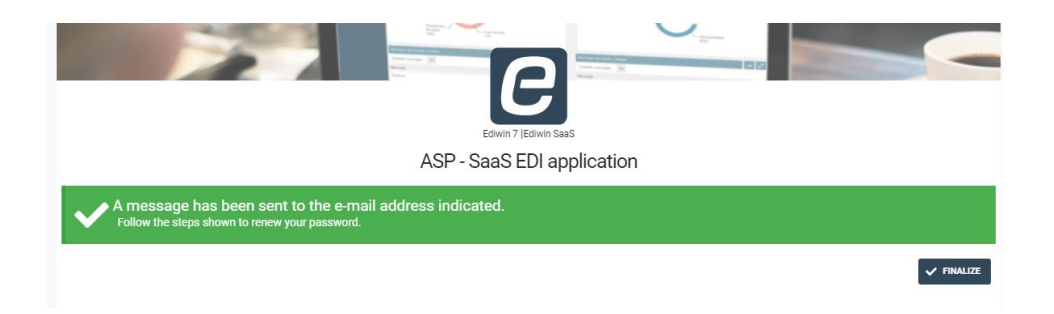

5. En el E-mal recibido debe seleccionar la opción Cambiar Contraseña. El cambio debe hacerse de inmediato ya que tiene tiempo límite para realizar el cambio.

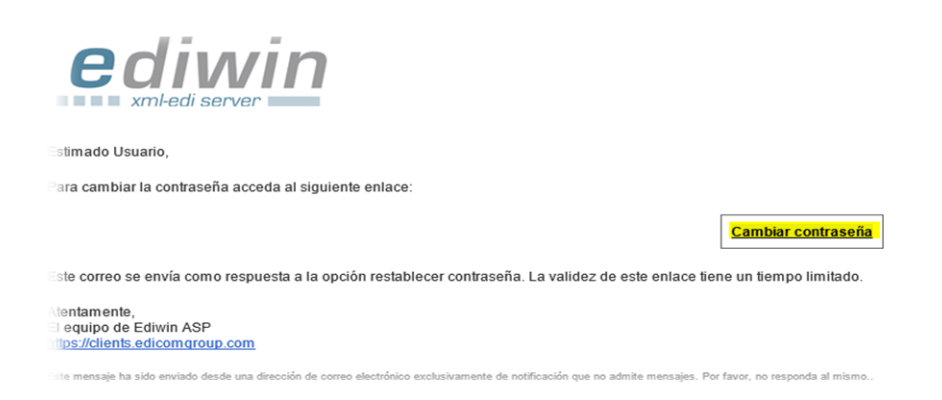

\*Si el link de cambio de contraseña no abre puede dar clic derecho en la opción Cambiar Contraseña y seleccionar la opción Copy Hyperlink, entonces puede abrir el navegador de internet de su preferencia y pegar la liga para continuar con el paso 6.

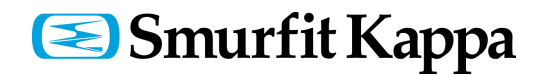

| edivin<br>xml-edi server                                                         |                                                                    |
|----------------------------------------------------------------------------------|--------------------------------------------------------------------|
| New Tab × +                                                                      |                                                                    |
| C      C      Verificación de Co     SAT- Servicio de CL.     SK-Planeación y Or | <u>Cambiar contraseña</u><br>≅≘ ⊆ору                               |
| Pegar la liga en la                                                              | e este enlace tiene Select Hyperlink                               |
| barra de búsqueda del                                                            | <u>C</u> opy Hyperlink                                             |
| navegador 3                                                                      | <u>W</u> ho Is<br>admite mensajes. Por favor, no responda ar mismo |
| Q Search Google or type a URL                                                    |                                                                    |

6. Introducir la nueva contraseña en los campos requeridos y dar clic en siguiente para terminar el proceso de cambio de contraseña.

| Edwin 7                                                                                                    | P Edivin Saas                                                                                                    |
|----------------------------------------------------------------------------------------------------|----------------------------------------------------------------------------------------------------|
| *Fintroduzca la nueva contraseña     Introduzca la nueva contraseña     Repetir la nueva contraseña     Repetir la nueva contraseña     Repetir la nueva contraseña | Si ha olvidado su actual contraseña debe indicar una nueva para poder iniciar sesión. Recuerde que el usuario puede cambiar la contraseña en cualquier momento desde su perfil. La contraseña debe cumplir con estos requisitos: |
| X CANCELAR                                                                                                    | Es distinta de la anterior.     Tiene una longitud minima de 4 caracteres.     Los únicos caracteres permitidos son: (A.Z)(0.9)#\$%&()*+,/;-@(U)]:_     SIGUIENTE                                                                |

#### **OLVIDAR O PERDER CREDENCIALES DE ACCESO**

Si ya se encuentra registrado en el portal de EDICOM y no cuenta con sus datos de acceso puede solicitar que se le reestablezca su Usuario y Contraseña enviando un correo a <u>cuentasporpagar@smurfitkappa.com.mx</u> proporcionando la siguiente información:

- o Cédula fiscal reciente (no mayor a 3 meses).
- Número de proveedor.
- o Correo electrónico donde desea recibir sus datos.

## DISTRIBUCIÓN DEL PORTAL

#### SECCIONES

El portal está conformado por las siguientes secciones:

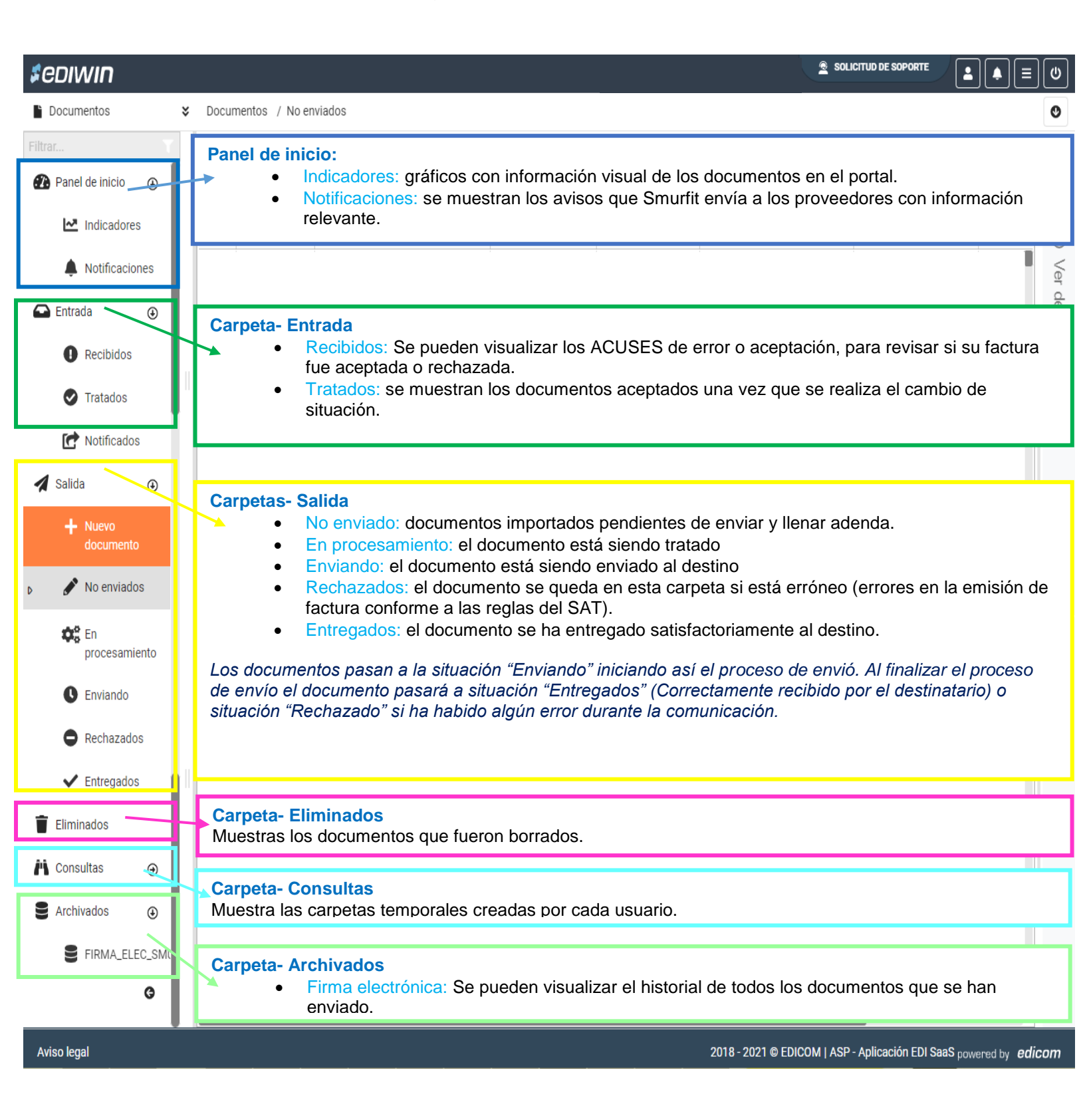

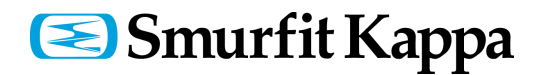

### **GESTION DE DOCUMENTOS**

• Barra de herramientas

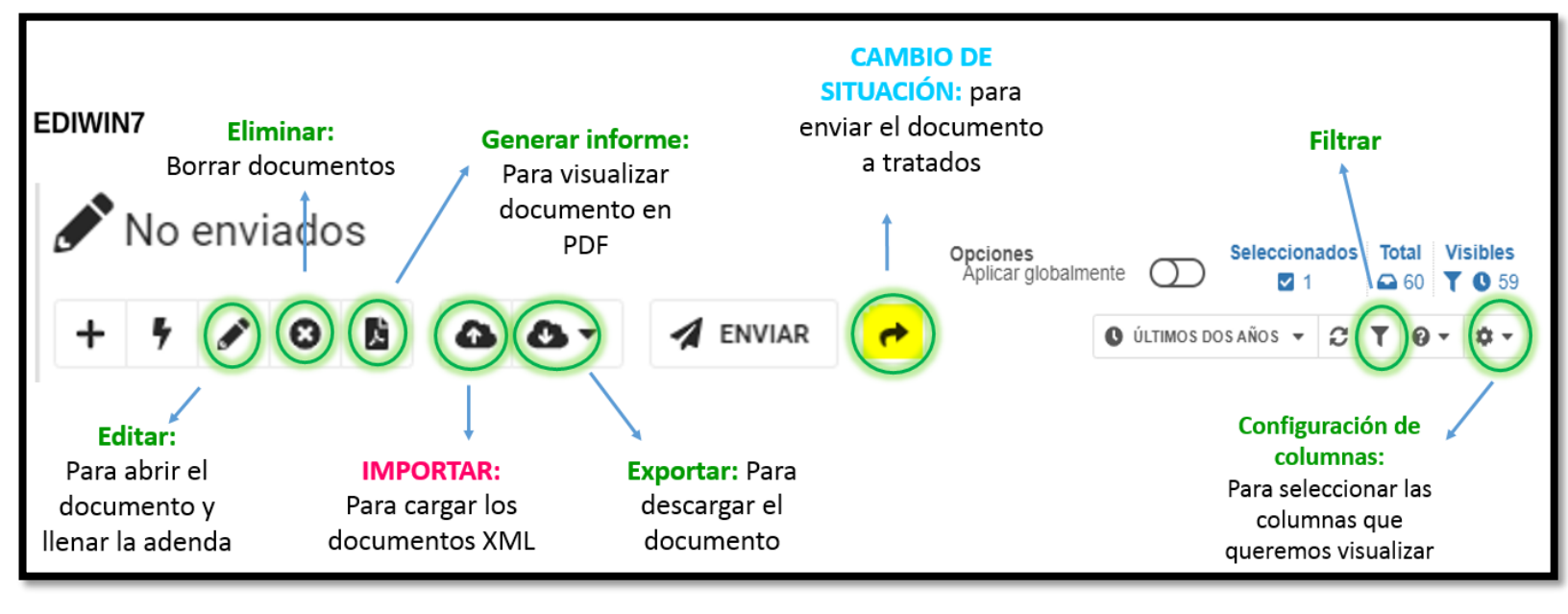

#### Ver detalles

Si al importar su XML se queda en color rojo/rechazado; con el menú de lado derecho < Ver detalles, puede revisar los errores que tenga el documento antes de ser enviado.

Estos errores son errores del documento XML los cuales impiden el envío del mismo; si el documento no tiene errores es independiente de la aceptación para pago, para segurar la aceptación debe revisar su acuse en ENTRADA / RECIBIDOS despues de haberlo enviado.

| \$ediwin                                 |            |   |                    |                                   |                    |           | Yenifer Velasco Casanova (VELASYE) 🙎 SOLICITUD DE SOPORTE                                                                                                    |
|------------------------------------------|------------|---|--------------------|-----------------------------------|--------------------|-----------|----------------------------------------------------------------------------------------------------|
| Documentos                               | ;          | ¥ | Documentos / Salid | а                                 |                    |           |                                                                                                    |
| Filtrar                                  | T          |   | Salida             |                                   |                    |           | Opciones<br>Ablicar globalmente                                                                                                    |
| 🕐 Panel de inicio                        | €          |   |                    |                                   |                    |           |                                                                                                    |
| 💽 Entrada                                | €          |   | o: 7 / B C         | ) <u>b</u> IIII <u>a</u> <u>a</u> | ¢ •                | (*) (b) - | O ÚLTIMOS DOS AÑOS - C T O - 🗱                                                                                                    |
| ⊳ 🐔 Salida                               | ٩          |   | Tipo               | Origen                            | $\bigtriangledown$ | Nº doc    | Destino 🖓 C 2 Fecha cambio si *                                                                                                    |
| + Nuevo<br>documento                     | <b>)</b>   |   | ▲ Salida           | Proveedor                         |                    | 1341      | SMURFIT PAGOS /3-4542-B654-49 🖀 03/12/2021 10:30                                                                                                    |
| No enviado<br>Constructivo<br>procesamie | os<br>ento |   |                    |                                   |                    |           | <ul> <li>i i i i i i i i i i i i i i i i i i i</li></ul>                                                                                                    |
| Page                                     | 27         |   |                    |                                   |                    |           | CAD1902254S9 - destino: PAGOS - interfaz:<br>XML_COMPROBANTE_3_3 - cfdi_uuid: 7922B626-3993-<br>4542-B654-4907B54DC2D7] [Marca documento:<br>21120316302633326959] [UUID: 197239a9-53a8-11ec-<br>ab27-e1a49a56bdf0]" |

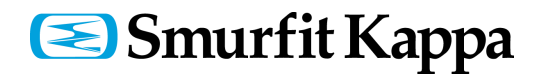

#### • COLUMNAS

#### A) Cambiar de posición las columnas

El usuario puede organizar las columnas para adecuar la información según le convenga. \*Para cambiar las columnas de posición simplemente hacer clic sobre ellas, mantener presionado y arrastrar el nombre de la columna a la posición deseada antes de soltar.

| Documentos          | × | Doc | umentos | s / : | Salida | 1      |      |       |       |         |       |       |      |               |                                                |                                             |                        |                      |          |             |          |          |   |
|---------------------|---|-----|---------|-------|--------|--------|------|-------|-------|---------|-------|-------|------|---------------|------------------------------------------------|---------------------------------------------|------------------------|----------------------|----------|-------------|----------|----------|---|
| Filtrar             | T | 1   | Salida  |       |        |        |      |       |       |         |       |       |      |               |                                                | Opcione<br>Aplicar                          | es<br>r globalr        | mente                | $\cap$   | Selecc      | ionados  | Total    |   |
| î Panel de inicio 🧃 | Ð | -   | the se  |       | 0      | 8.     | E.   | D.U.  | Δ.    | Δ.      |       | ->    | *    | <b>D</b>      |                                                |                                             | -                      | 0                    | ÚLTIMOS  |             | 0        | <b>T</b> | മ |
| Market Indicadores  |   | T   | Tipo    | )     |        | Origer | 1    | 5     | 7     | Destino |       | P T   | CFE  |               |                                                | C                                           | ⊕ N                    | ° doc                | ULTIMO S | Fech        | a cambio | situ     | Ţ |
| Notificaciones      |   |     | Salid   | a     |        | TEST-E | EDIC | OM PF | RUE   | SMURFI  | IT CA | ARTON | 738a | -<br>fc97-4c9 | 93-48b3-97e7-5cft                              | b729fe9fb                                   | LA                     | ROZOT                |          | <b>i</b> 01 | /11/2021 | 14:40    |   |
| 🛱 Entrada 🛛 🖓       |   | ۲   | Salid   | а     |        | TEST-E | EDIC | OM PF | RUE S | SMURFI  | IT CA | ARTON | B467 | CECF-6        | FA1-4A24-BB91-                                 | 7DE94F3AC73E                                |                        | 988                  |          | iii 01      | /11/2021 | 12:49    |   |
| Entrada             |   | ▲   | Salid   | а     |        | TEST-6 | EDIC | OM PF | RUE S | SMURFI  | IT CA | RTON  |      |               |                                                |                                             |                        | E3705                | 5549     | 29          | /10/2021 | 13:07    |   |
| Nalida 🤇            |   | ۲   | Salid   | а     |        | TEST-E | EDIC | OM PF | RUES  | SMURFI  | IT CA | ARTON | CC1  | 2A374-7       | 651-4CDF-8645-E                                | 388A40BDF2B0                                | ٢.                     | 2570                 | 3        | 28          | /10/2021 | 16:47    |   |
|                     |   |     |         |       |        |        |      |       |       |         |       |       |      | p             | Clic sobre la<br>resionado y a<br>la columna a | columna, m<br>arrastrar el r<br>la posición | nante<br>nomb<br>desea | ner<br>re de<br>ada. |          |             |          |          |   |

#### B) Mostrar columnas ocultas.

**Paso 1.** Seleccionar el botón de **Opciones de configuración**. Aparecerá una lista con todas las columnas disponibles.

**Paso 2.** Seleccionar las columnas a añadir y se irán mostrando en el listado de documentos inmediatamente.

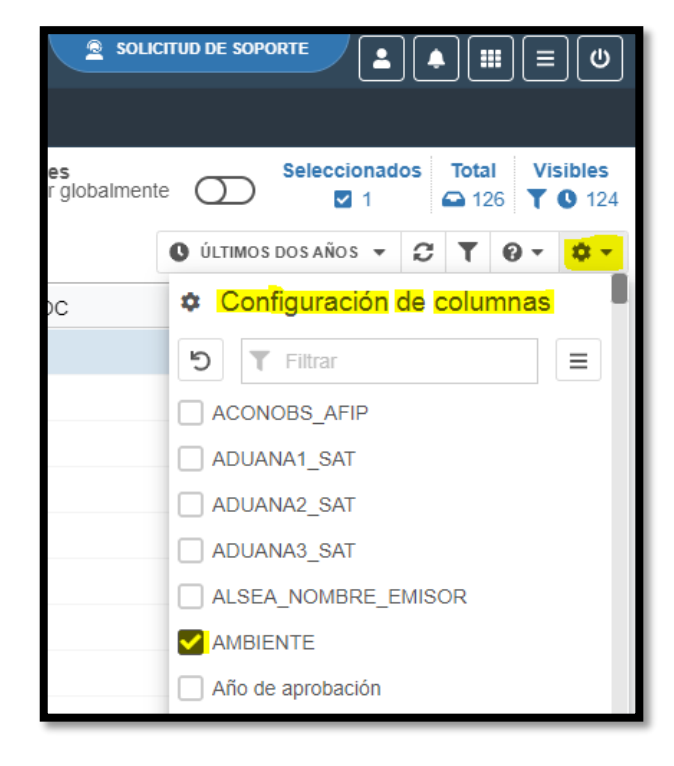

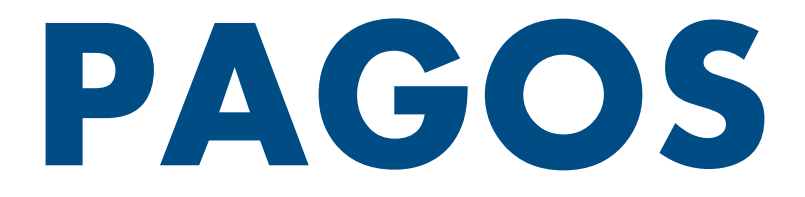

#### Fecha de pago

Para calcular su fecha de pago se consideran varios factores como fecha de ingreso de la factura, días de vencimiento, calendario de pagos y otros procedimientos internos para pago; por lo tanto la siguiente formula le puede proporcionar <u>una fecha estimada</u> de cuándo será su pago.

De acuerdo a las condiciones de pago establecidas con su comprador debe considerar:

|   | Fecha | de ac | eptad | ción | en | ۱e | l po | ortal | ó Fecha factura |  |
|---|-------|-------|-------|------|----|----|------|-------|-----------------|--|
| _ |       |       |       |      |    |    | -    |       |                 |  |

- + Días de vencimiento de la factura
- = Fecha de vencimiento de la factura

Fecha estimada de pago
 Próxima fecha de pago después de la fecha de vencimiento de la factura conforme al calendario

#### Aclaración de pago

El aviso de pago le llega al correo que registro su comprador, y se envía automático una vez que se envía el pago.

Cuando haya recibido el aviso y no vea reflejado el pago en su cuenta bancaria puede solicitar aclaración al área de tesorería o pedir el apoyo de su comprador.

#### Calendario de pagos

El calendario de pagos se emite anualmente y se lo debe proporcionar su comprador.

#### Complemento de pago

El complemento de pago también se debe **enviar** por medio de la plataforma de EDICOM, únicamente se debe importar el documento, no se llena ningún tipo de adenda.

- 1. Dirigirse a la carpeta de **SALIDA** / **NO ENVIADOS**
- 2. Con la opción de IMPORAR que se encuentra en la barra de herramientas puede subir su XML
- 3. Cuando aparezca en no enviados lo selecciona y envía
- 4. Debe confirmar que ya aparezca después en FIRMA ELECTRONICA.

#### Listado de errores comunes en la aceptación de XML

| Error                                                                                             | Descripción                                                                                     | Solución                                                                                                    |  |  |  |
|---------------------------------------------------------------------------------------------------|-------------------------------------------------------------------------------------------------|----------------------------------------------------------------------------------------------------|--|--|--|
| El pedido de compra 0000000000 no<br>coincide con el docto/furgón 500000000 del<br>ejercicio 0000 | La orden de compra y el documento de<br>entrada colocado no tienen ninguna relación.            |                                                                                                    |  |  |  |
| No existe documento 5000000000 en el<br>ejercicio 0000.                                           | El año del documento de entrada no<br>corresponde al año que coloco.                            | 1. Verificar que los datos que coloco son los                                                                                                    |  |  |  |
| El proveedor 000000000 no está asociado<br>al pedido de compras 00000000.                         | El pedido de compra no le corresponde a su<br>número de proveedor.                              | <ul> <li>contectos, es decir, revisar que no nava puesto mal algún dígito.</li> <li>2. Comunicarse con su contacto de planta o su comprador para que le proporcionen los datos correctos, de Orden de Compra y Doc. de entrada.</li> <li>3. En los errores de cancelación, bloqueo o</li> </ul> |  |  |  |
| La PO esta compensada 0000000000.                                                                 | La entrada ya fue consumida con otra<br>factura o se depuro por antigüedad de 6<br>meses o más. |                                                                                                    |  |  |  |
| El documento de material 1 está cancelado                                                         | La entrada que colocó ésta reversada<br>(cancelada).                                            | reversa debe comunicarse con su comprador y solicitar el desbloqueo de la orden de compra o liberación de la entrada.                                                                                                    |  |  |  |
| Item 00000 for purchasing document 000000 not selectable.                                         | La orden de compra fue cerrada / bloqueada<br>por antigüedad.                                   |                                                                                                    |  |  |  |
| Quantity invoiced greater than goods receipt<br>quantity                                          | El pedido de compra y documento de<br>entrada fue registrado con otra factura.                  |                                                                                                    |  |  |  |

| Error                                                                | Descripción                                                                           | Solución                                                                                                    |
|----------------------------------------------------------------------|---------------------------------------------------------------------------------------|----------------------------------------------------------------------------------------------------|
| Balance not zero: \$11.11 debits: \$22.22<br>credits: 33.33          | Existe diferencia entre lo registrado en<br>nuestro sistema y lo facturado en el XML. | <ol> <li>Debe comunicarse con su contacto de planta<br/>o con el comprador para revisar información y<br/>cantidades facturadas vs lo entregado y/o<br/>registrado en nuestro sistema.</li> <li>Revisar que su factura no tenga descuento,<br/>de ser así debe re-facturar con el descuento<br/>aplicado (en el subtotal).</li> </ol> |
|                                                                      | No se colocaron todas las OC y/o entradas<br>en la adenda.                            |                                                                                                    |
| IVA del XML 752.541, mayor a 5 cvs de<br>tolerancia                  | El IVA de la factura es diferente al IVA<br>registrado en nuestro sistema.            |                                                                                                    |
| Price too high (tolerance limit of 0.99 MXN exceeded)                | El monto facturado es mayor al monto registrado en nuestro sistema.                   |                                                                                                    |
| You cannot process conditions for<br>delivery costs.                 | Existe un error de origen en la elaboración<br>del pedido de compra.                  |                                                                                                    |
| El proveedor tiene más de una moneda<br>asociada en el dato maestro. | Su registro en nuestro sistema tiene una<br>moneda diferente al de la factura.        |                                                                                                    |

| l | Error                      | Descripción                                                   | Solución                                                                                                    |
|---|----------------------------|---------------------------------------------------------------|----------------------------------------------------------------------------------------------------|
|   | No coincide el <b>Hash</b> | El XML sufrió modificación después de haber<br>sido timbrado. | Descargar nuevamente el XML de su portal de<br>facturación y vovler a importarlo sin hacerle<br>ninguna modificación. |

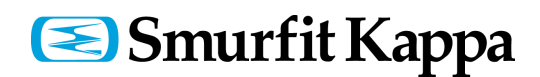

#### Contacto

En caso de alguna duda o aclaración puede enviarnos un correo a: <u>cuentasporpagar@smurfitkappa.com.mx</u>

Es importante incluir la siguiente información para poder brindarle un mejor seguimiento a sus solicitudes:

- o Error mostrado en su acuse una vez que subió su factura al portal
- Folio Fiscal UUID (32 dígitos separados por guiones; p.e. UUID="6cf6f9ca-301a-4d09-9522-412cb8adad0d")
- o No. Factura
- o Nombre y Número de Proveedor
- No. Orden de Compra
- o No. Documento de Entrada (5000.....)

Teléfono: 55 57 29 23 00 Extension: 1273

Acerca de nosotros: https://www.smurfitkappa.com/